# Quick Guide to Mail

## Inbox Folder

Click the button on the left side of the Mail block on the Home Page or open the then Mail to open your *Inbox* folder. New messages appear here, but you can also see them in the *All Documents* view or other folders that you can create to keep your Mail organized.

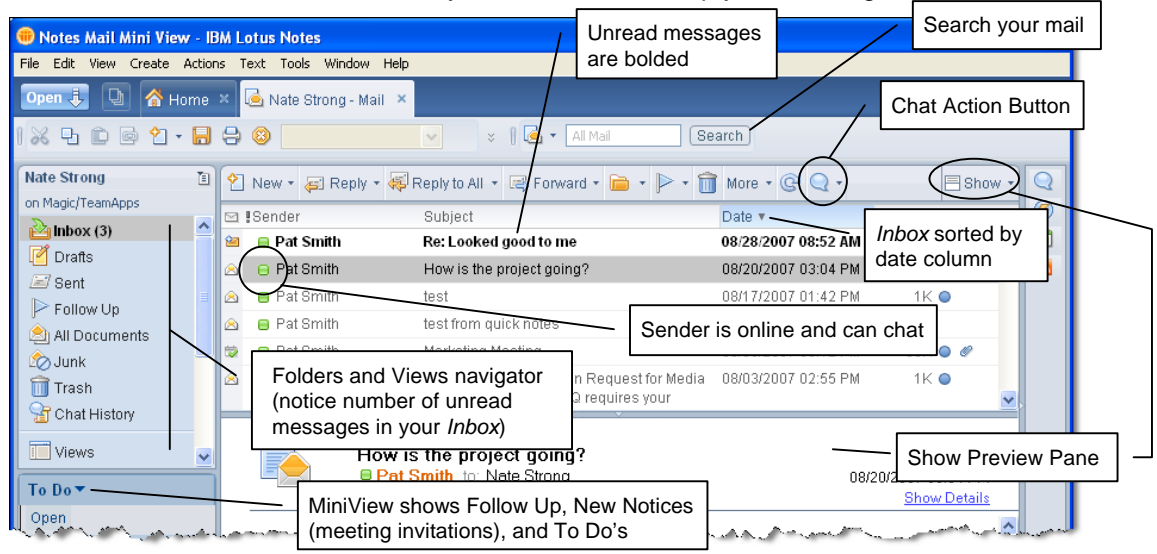

| View      | Description                                                                                                    |
|-----------|----------------------------------------------------------------------------------------------------|
| Inbox     | New messages you have received (messages stay here until you move them to another folder or delete them).                                                                                |
| Drafts    | Messages that you have saved but not yet mailed.                                                                                                    |
| Sent      | Messages that you have sent.                                                                                                    |
| Follow Up | Messages you have flagged for Follow Up at a later time.                                                                                                    |
| Trash     | Messages that you have deleted. You can undelete them up until they are purged from the database (by default 48 hours; click $More r$ then <b>Preferences</b> to change purge interval). |
| All Docs  | All saved and sent messages as well as To Do Items, Calendar entries, and saved chats.                                                                                                   |

#### **111**

A

Interviews2007.doc

New Memo

Click the 🔁 New 🚽 action button to create a new message. Open A ሸ Home × 🧕 Nate Strong - Mail 🔌 🕤 New Messade Click to set delivery options 💥 타 🗈 🖻 🔁 - 🔒 😣 Send Send and File. Save as Draft Delivery Options Ø Display More Click to set Mail Preferences Pat Smith/TeamApps To Recipient addresses Cc: Tim Adams/TeamApps Rec Subject identifies message in Subject: Interviews doc for your review folders and views. Heh Pat, if you have a chance, would you please revise the attached document? Thanks

Message Body

(Rich Text)

Click the <u>Send</u> action button to send the message.

using the 🖉 tool.

File attached to message

#### 🗰 Message Sort Order

Click a column header to sort the folder or view using that column, for example by Sender:

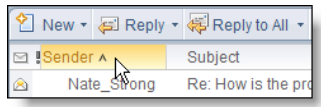

If you want to see the message date first, drag the **Date** column and drop it to the left of the **Sender** column:

| 2 | New -  | 🖅 Reply 🔻     | 🐗 Reply to All 🔹 🖙 Forward 🔹 📄 🔹 📄 🕷 🕅 Mor | e (12    | Q •    |
|---|--------|---------------|--------------------------------------------|----------|--------|
|   | Sender | Date <b>v</b> | Subject                                    | Date 🔻   |        |
| ۵ | Nate   | _st hg        | Re: How is the project going?              | 08/15/20 | 007 03 |

To make more sophisticated changes to a folder or view, choose **View - Customize This View**. The changes will stay in place until you change them back.

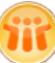

#### Respond to message

There are many ways you can respond to a message you receive. Most often you will reply to a message and automatically address it to the original sender. This ensures that the address is correct and saves you the time of looking it up. To reply to a message, either select the message in a folder or open the message, then click the Ereply action button to pick a type:

| 🚝 Reply 🔻  | 😽 Reply to All 🝷       | 📑 Foi |
|------------|------------------------|-------|
| Reply with | History                |       |
| Reply with | out Attachment(s)      | V I   |
| Reply      |                        |       |
| Reply with | Internet-Style History | /     |

You can reply in several ways using the ERPLY action button:

- Reply with History includes the sender's original message so you can comment on it.
- **Reply without Attachment(s)** includes the sender's original message excluding any attachments that were included.
- Reply creates a reply message and addresses it to the person who sent you the message.
- **Reply with Internet-Style History** includes the sender's original message in a simple font and format. It also prefixes the lines of the original message with ">".

There are other ways to respond to a message:

| Action           | Description                                                                                                    |
|------------------|----------------------------------------------------------------------------------------------------|
| 🐺 Reply to All 🔻 | Has the same choices as Reply only the address will include all the other recipients that received the original message. |
| 🕞 Forward 🔻      | Copies the message into a new message but doesn't automatically address it for you.                                      |
| -                | Files the message into a folder that you create.                                                                         |
| <b>&gt;</b> •    | Marks the message for Follow Up at a later date/time you specify.                                                        |
|                  | Puts the message into the <i>Trash</i> folder for delayed removal.                                                       |

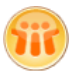

#### Message Addressing

There are three ways to quickly and accurately address a message:

• When you start typing an address, Notes looks for a match in recently-used addresses:

| <u>To</u> : | pat                                        |
|-------------|--------------------------------------------|
| Cc:         | Pat Smith/TeamApps (PatSmith@teamapps.com) |
| Bcc:        | C Search Directory for "pat"               |
| 0.111.111   |                                            |

Pick the one you want to use or choose "Search Directory for..." to search for the address.

- When creating a new message, click <u>To</u> to use the Select Addresses dialog box. You can drag
  and drop names to the Address Fields in the dialog box or click the Add to Contacts button to copy
  an address from the company Directory to your *Contacts* application.
- When reading a message, click the More action button and choose Add Sender to Contacts to make future addressing easier.

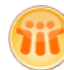

#### **Delivery Options**

When creating a message--but before sending it--click the Delivery Options... action button to select optional delivery options:

| Option            | Description                                                                                                    |
|-------------------|----------------------------------------------------------------------------------------------------|
| Importance        | Sets the importance of the message (the recipient sees an exclamation point in the <i>Inbox</i> if set to High).                       |
| Delivery report   | Sends a message back to you if your message was delivered to the recipient(s) Mail.                                                    |
| Delivery priority | Sets the delivery priority of the message (High priority is sent immediately to users in different networks; Low is sent after hours). |
| Return receipt    | Sends a message back to you if your message was opened by the recipient(s) to read.                                                    |
| Prevent copying   | Prevents the recipients from forwarding the message to other people.                                                                   |
| Auto spellcheck   | Checks the spelling of the message before you send it (excludes addresses).                                                            |
| Sign              | Adds your digital signature to the message to verify its authenticity for the recipient.                                               |
| Encrypt           | Encrypts the Body field so only the recipient(s) can read it.                                                                          |
| Mood stamp        | Adds a "mood stamp" from a set of images to convey your feelings.                                                                      |

**Tip:** Click the **Display** action button and choose **Additional Mail Options** to show the more common delivery options right in the message:

| <br>Save as Draft Delivery Options   ▶ ▼ 🖉 Display▼ More▼                         |
|-----------------------------------------------------------------------------------|
| 🗆 High importance 🔲 Return receipt 📄 Sign 👘 Encrypt 👘 🗇 Mark Subject Confidential |
| Pat Smith/TeamApps,                                                               |

### Copy Into New

A real time saver is the **Copy Into New** action (click <u>More</u>). It is especially handy to copy a message you receive into a new Message, To Do, or Calendar Entry.

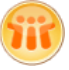

#### Mail Preferences – Attention Indicators

There are many Mail Preferences you can set. One preference makes it easier to find messages by automatically changing the row color of messages from selected people.

To set row colors, click the More action button from your *Inbox* and choose **Preferences**. Click the **Mail\Attention Indicators** tab. You can type in names in the three Sender Indicators fields or choose names from available directories. Partial names or domain names can also be listed. Not only will these colors apply to your *Inbox*, but also to the *All Documents* view or any folders that you create based on the design of the *Inbox*. You can set up to three different color combinations.

#### Right-Click Name for Actions

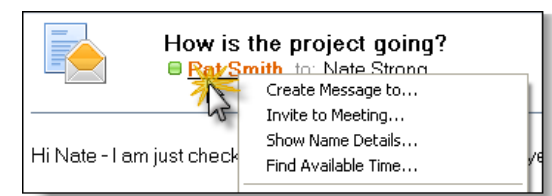

Right-click on any name with in next to it (this means the user is online and active) to perform actions using that name.

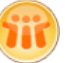

#### **Out-of-Office Notification**

While you are away from the office, it may be important for people who send you messages to know that you are away and cannot respond quickly. You can enable *Out-of-Office Notification* to automatically respond to messages, stating the reason why you are away and when you will return. The notifier runs during the date range you specify and runs on the Domino Server, so you don't need to leave your computer running while you are gone.

To enable the notifier, click the More - action button and select **Out of Office**.

| 🕫 Out of Office for Nate Strong - IBM Lotus Notes                                                                                                    |
|----------------------------------------------------------------------------------------------------|
| File Edit View Create Actions Text Tools Window Help                                                                                                    |
| Open 🖡 🕒 🚰 Home 🗴 🔄 Nate Strong - Mail 🗴 🚖 Out of Office for Nate Strong 🗴                                                                                                    |
| 1 % 🗗 🖻 😋 🖞 • 🔒 😂 🦳 🔍 🔍 🔍 🕑 b 🏄 💈 1 🗟 • Al Mail Search                                                                                                    |
| Enable and Close Save and Close Cancel                                                                                                    |
| Use out-of-office notification to send an automated reply to incoming messages while you are away. The notification service sends replies only between the leaving and returning times you specify and sends only one reply to each sender. You must click Enable and Close to start the notification service. |
| Out-of-Office Notification Status: Off                                                                                                    |
| Leaving: Today 15 🔽 Specify hours 03:00 PM 🕲                                                                                                    |
| Returning: Tomorrow 15 01:00 PM 💿                                                                                                    |

Set the dates and optionally a custom message. Click the **Enable and Close** button to activate the notifier. You will be given a confirmation that the notifier was enabled on your Home/Mail Server.

When you return, the notifier is automatically disabled and it sends you a message reporting who was sent notifications and when.

©2007 wareSource.com Permission granted to reproduce in unlimited quantities, not for resale. Created by wareSource, your source for high quality training materials for Lotus Notes Users, Domino Administrators, and Developers. Visit us at wareSource.com for more information about how you can use our materials at your next training event. Lotus and Lotus Notes are registered trademarks and Domino is a trademark of Lotus Development Corporation and International Business Machines.